1. Pobierz program ZOOM ze strony: <a href="https://zoom.us/download">https://zoom.us/download</a>

W tym celu kliknij:

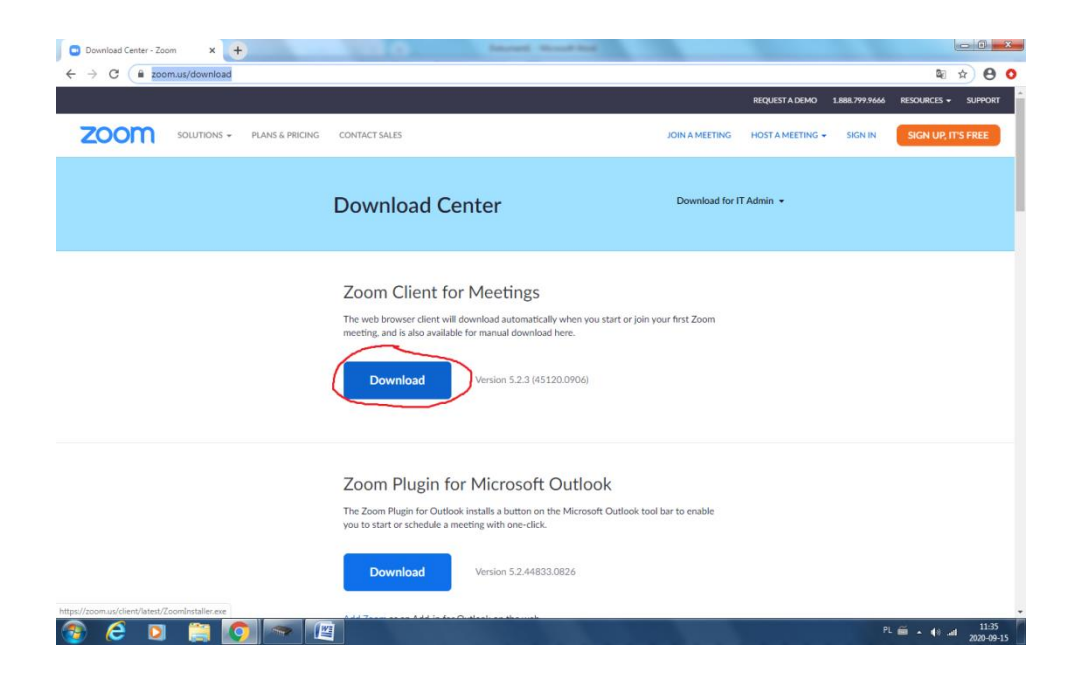

- 2. Zainstaluj program na swoim komputerze.
- 3. Po zainstalowaniu programu i otworzeniu odpowiadającej mu ikony pojawi się następujący interfejs:

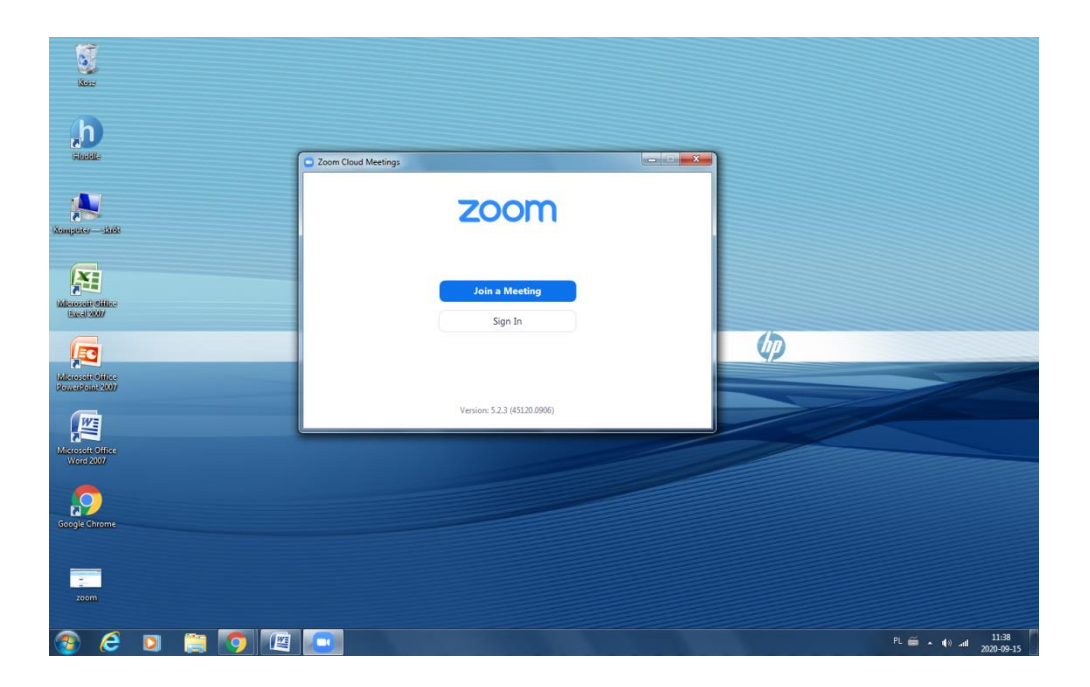

4. Aby dołączyć do zajęć należ kliknąć "Join a meeting". Ukaże nam się następujące okno:

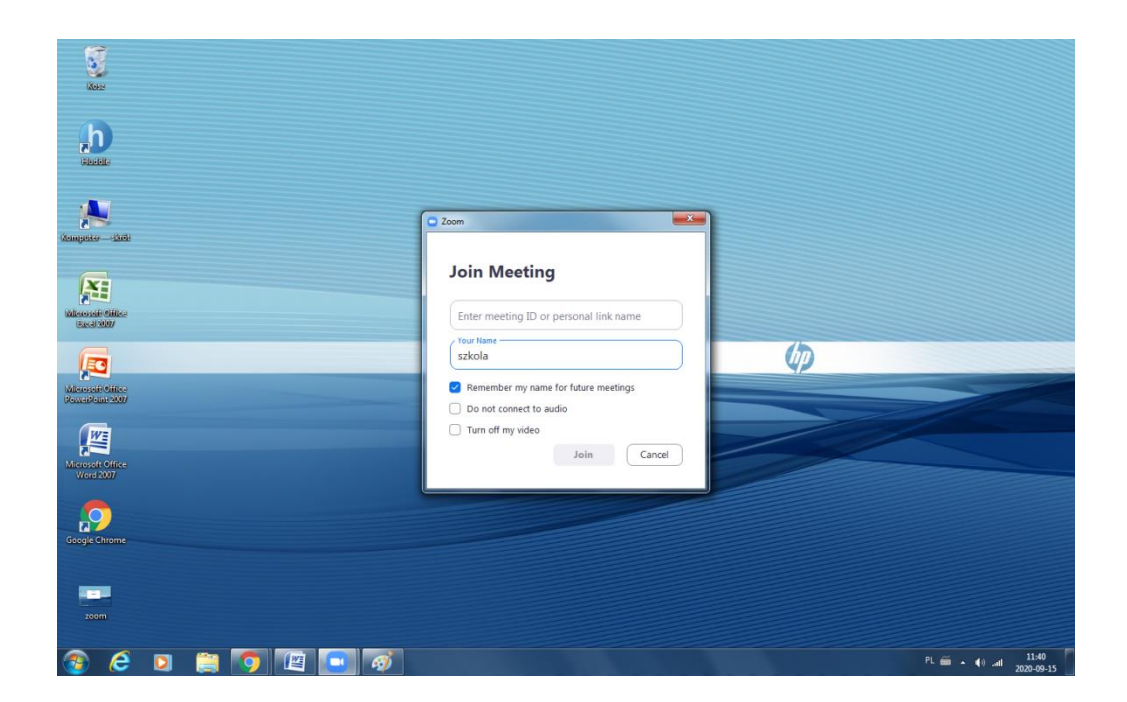

5. W górnym oknie podaj numer zajęć, który poda nauczyciel prowadzący, a w kolejnym kroku hasło, które również zostanie podane przez nauczyciela prowadzącego zajęcia.

UWAGA: Nauczyciel zamiast hasła i numeru zajęć może przesłać po prostu link do zajęć, w który należy kliknąć by od razu znaleźć się na zajęciach. Niepotrzebny będzie wtedy numer zajęć i hasło. Instrukcja na następnej stronie.

6. Witamy na zajęciach. Pamiętajmy o włączonej kamerce, głośnikach i mikrofonie.

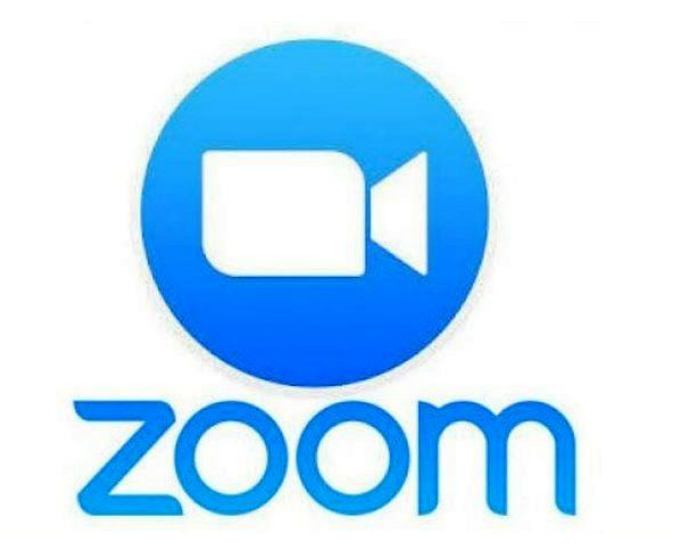

## Co, jeżeli dostanę link od nauczyciela?

1. Nauczyciel prześle Ci link do zajęć Zoom. Kliknij ten link.

2. Jeśli zostaniesz poproszony o pobranie aplikacji, wciśnij "Otwórz Zoom". Oznacza to, że nie masz aplikacji/programu na telefonie/komputerze.

| Otworzyć Zoom?               |                 |        |
|------------------------------|-----------------|--------|
| https://zoom.us chce otworzy | ć tę aplikację. |        |
|                              |                 |        |
|                              | Otwórz Zoom     | Anuluj |

3. Wpisz swoje imię. Będziesz rozpoznawalny i ułatwi to współpracę.

| 🔁 Zoom        |                          | × |
|---------------|--------------------------|---|
| Enter your    | name                     |   |
| Sandy M       |                          | ) |
| Remember my n | name for future meetings |   |
|               |                          |   |
|               |                          |   |
|               | Join Meeting Cancel      | ) |

4. (Tylko za pierwszym razem) Kliknij "I Agree" z warunkami.

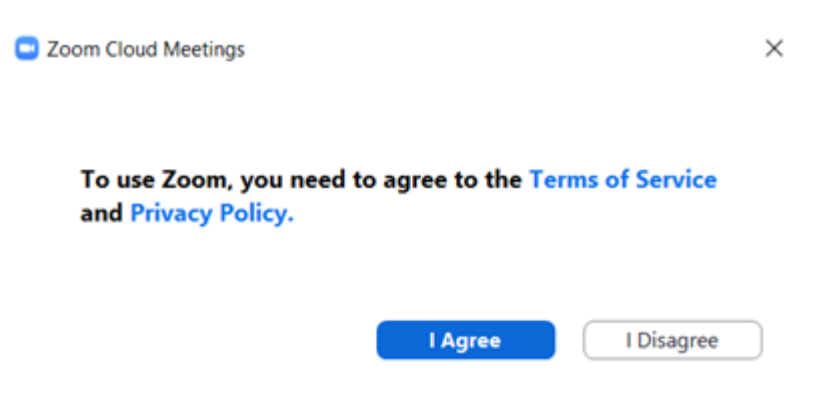

5. Kliknij "Join with Computer Audio", aby podłączyć mikrofon i potrzebny sprzęt.

| Phon | e Call             | Computer Audio |  |
|------|--------------------|----------------|--|
|      |                    |                |  |
|      | Join with Comp     | uter Audio     |  |
|      | Test Speaker and M | Microphone     |  |

Jeśli będziesz chciał zalogować się na lekcję przed swoim nauczycielem, zobaczysz poniższy ekran. Poczekaj na zajęcia. Możesz przetestować swoje audio:

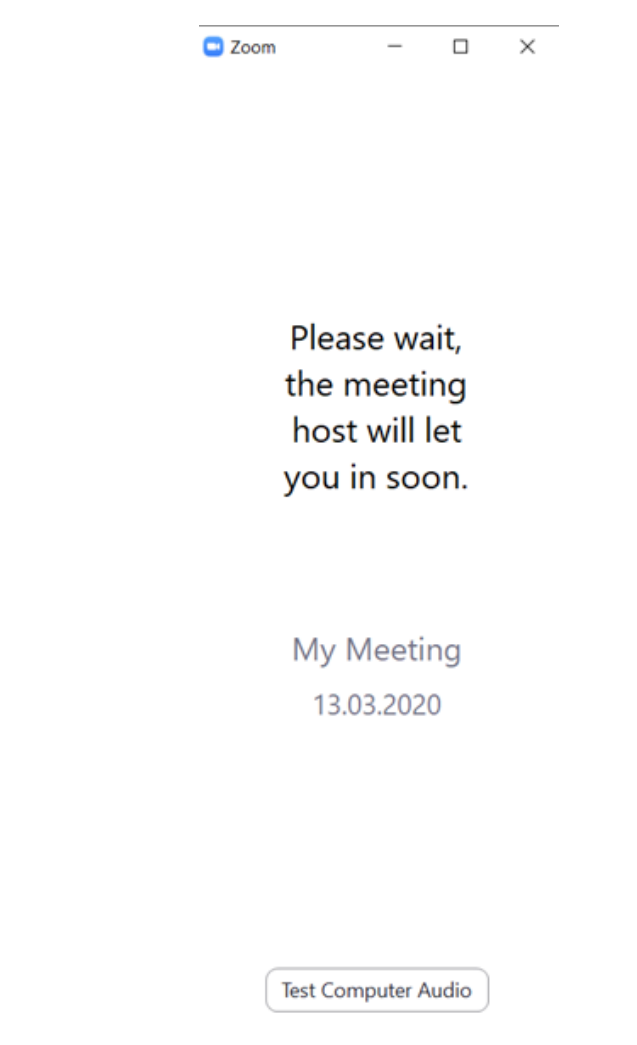